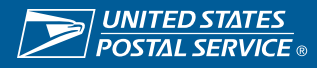

## **View Purchase Order**

Suppliers can view details of their contract available funds, payments and invoices in iSupplier.

https://einvoice.usps.com

## **Step 1** • Select USPS iSupplier External Account Inquiry.

| NITED STATES<br>ROSTAL SERVICE, E-Business Suite                                                                        | View Purchase Order                     | * ‡ | Legged In As ABCCompany.com | د |
|----------------------------------------------------------------------------------------------------|-----------------------------------------|-----|-----------------------------|---|
| lome                                                                                                    |                                         |     |                             |   |
| Navigator                                                                                                    | Worklist                                |     |                             |   |
| Personalize USP's Bucoler Externel Account Insury USP's Bucoler Externel envoice Creation Home Page More Page More Page | Full List                               |     |                             |   |
|                                                                                                    | There are no netifications in this you. |     |                             |   |
|                                                                                                    |                                         |     |                             |   |
|                                                                                                    |                                         |     |                             |   |

• Select the Purchase Order number by clicking on the PO hyperlink.

| sarch PO Number V Go |             |                      |           |                    |
|----------------------|-------------|----------------------|-----------|--------------------|
|                      |             |                      |           |                    |
|                      |             |                      |           |                    |
| Notifications        |             |                      |           | Orders             |
|                      |             |                      | Full List | Purchase Orders    |
| •••                  |             |                      |           | - Durchase History |
| Subject              |             | Date                 |           | Invoice            |
| No results found.    |             |                      |           | INVOCCO            |
|                      |             |                      |           | Invoices           |
| Table Diagnostics    |             |                      |           | Payments           |
|                      |             |                      |           | Payments           |
| Orders At A Glance   |             |                      |           |                    |
|                      |             |                      | Full List |                    |
| •••                  |             |                      |           |                    |
| PO Number            | Description | Order Date           |           |                    |
| SSJAPXAUG30TPOAPPRVL |             | 13-Sep-2023 12:15:59 |           |                    |
| VJ-PRJ06-2TPROJPO    |             | 20-Jun-2023 12:00:53 |           |                    |
| ISUPP01A2023X1       |             | 10-Jun-2023 06:57:55 |           |                    |
| SJAPX060823-TPOAPPRV |             | 08-Jun-2023 09:46:08 |           |                    |
| VJ_ISP_SCR_P01       | Test PO     | 18-May-2023 15:45:06 |           |                    |
|                      |             |                      |           |                    |
| Table Diagnostics    |             |                      |           |                    |

- Users will be able to see the summary of the purchase orders and line items details: type, description, UOM, ordered and invoiced.
- Please note, if the Unit Of Measure (UOM) is set to Dollar, the quantity will be the Dollars with a Unit Price of \$1,00. The supplier must enter the total dollar being billed as the quantity.
- If the UOM is set to EACH, the Supplier must enter quantity amount, when invoicing, under quantity.

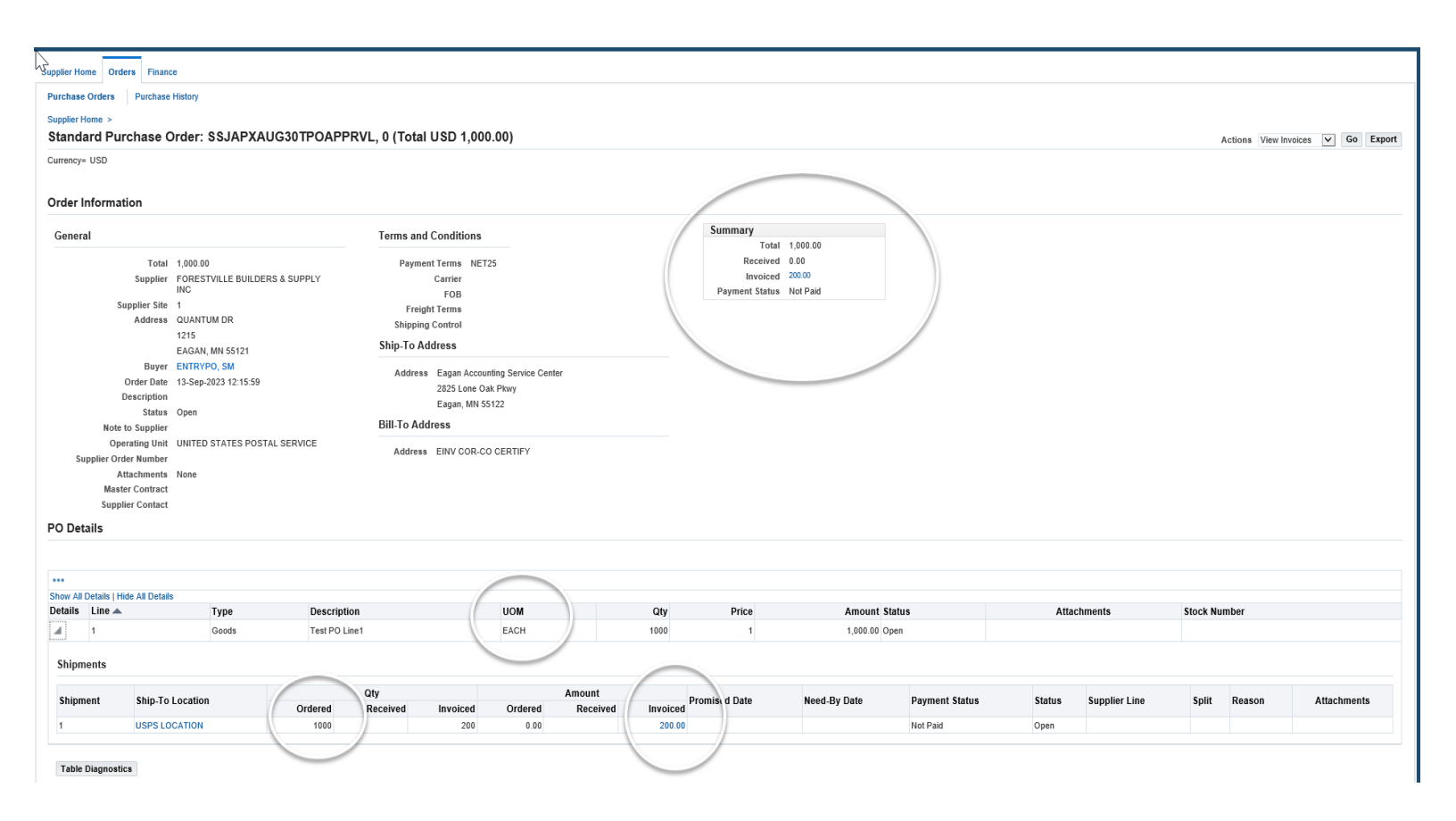

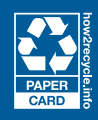